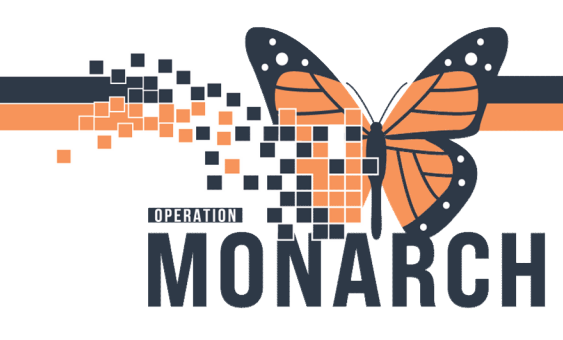

# **REFERRAL MANAGEMENT HOSPITAL INFORMATION SYSTEM (HIS)**

### MANAGING REFERRALS WITHIN WQM

This tip sheet provides instructions on how to use Work Queue Monitor (WQM) to manage incoming referrals. The process outlined below will help you manage document workflows from initial access to the final steps of document management. By following these steps, you can move the new referral into the Patient's chart from WQM.

### NAVIGATING THE WORK QUEUE

1. Accessing Your Department's Queue: Select the tab corresponding to your department's queue (e.g., Ambulatory Clinic)

### 2. Navigating the Work Queue:

- a. Single Click on each work item for a quick view.
- b. Double Click on the thumbnail to the right of the preview pane to preview a page or use the blue arrows at the bottom of the preview pane.

niagarahealth

| CPDI Work Queue Monitor                                                  |                        |
|--------------------------------------------------------------------------|------------------------|
| Task Work Item View Help                                                 |                        |
| 🗞   🚰 🌲   🛄   🖊   📑 💊 -                                                  |                        |
| ASW Addiction Services   SCS OP Clinic Schedules   SCS Outpatient Clinic | Ambulatory Clinic test |
|                                                                          |                        |

#### Ambulatory Clinic test SCS Renal Clinic WFCC Unknown Queue

arrows to preview

|                        | Health Card Number      | Date/Time             | Elapsed Time | Status     | Reason | Encounter Number | MRN      | Document Type   | Owner                                                                                                    |
|------------------------|-------------------------|-----------------------|--------------|------------|--------|------------------|----------|-----------------|----------------------------------------------------------------------------------------------------|
| SCHED, AAINA           | 2222012345              | 2024-Jun-03 13:57     | 56 d 20 hr   | Available  |        |                  | 88000043 | Physician Order | NHS Test01, HUC                                                                                                    |
| SCHED, AAINA           | 2222012345              | 2024-Jun-03 13:57     | 56 d 20 hr   | Available  |        |                  | 88000043 |                 | NHS Test01, HUC                                                                                                    |
| ZZREHAB, WQMREFERRAL   | 5586453575              | 2024-Jun-03 13:57     | 56 d 20 hr   | Available  |        |                  | 88000143 | Referral Letter | NHS Test01, HUC                                                                                                    |
|                        |                         | 2024-Jun-03 13:57     | 56 d 20 hr   | In Process |        |                  |          |                 | NHS Test01, Oncology Re-                                                                                              |
|                        |                         |                       |              |            |        |                  |          |                 |                                                                                                    |
|                        |                         | 2024-Jul-29 09:26     | 1d1hr        | Available  |        |                  |          |                 | NHS Test01, HUC                                                                                                    |
|                        |                         |                       |              |            |        |                  |          |                 | Little Robert                                                                                                    |
|                        |                         |                       |              |            |        |                  |          |                 |                                                                                                    |
| Single cli             | ck for au               | iick view             |              |            |        |                  |          |                 | Little, Robert                                                                                                    |
| Single cli             | ck for qu               | iick view             | v            |            |        |                  |          |                 | Little, Robert<br>Little, Robert                                                                                      |
| Single cli             | ck for qu               | iick view             | V            |            |        |                  |          |                 | Little, Robert<br>Little, Robert<br>NHS Test01, HUC                                                                   |
| Single cli             | ck for qu               | lick view             | V            | itom       |        |                  |          |                 | Little, Robert<br>Little, Robert<br>NHS Test01, HUC<br>Little, Robert                                                 |
| Or doubl               | ck for qu<br>e click to | iick view<br>o select | v<br>work i  | item.      |        |                  |          |                 | Little, Robert<br>Little, Robert<br>NHS Test01, HUC<br>Little, Robert<br>Little, Robert                               |
| Single cli<br>Or doubl | ck for qu<br>e click to | iick view<br>o select | v<br>work i  | item.      |        |                  |          |                 | Little, Robert<br>Little, Robert<br>NHS Test01, HUC<br>Little, Robert<br>Little, Robert<br>Little, Robert             |
| Or doubl               | ck for qu<br>e click to | select                | v<br>work i  | tem.       |        |                  |          |                 | Lttle, Robert<br>Lttle, Robert<br>NHS Test01, HUC<br>Lttle, Robert<br>Lttle, Robert<br>Lttle, Robert<br>Lttle, Robert |

c. To select a work item, click the work item you want to work on. Double click on the work item that is a New Referral.

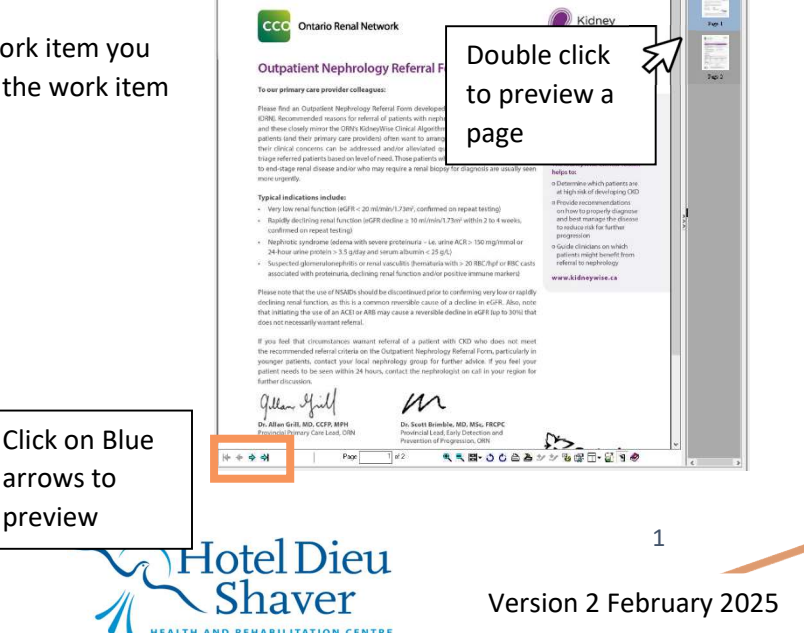

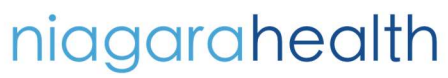

## **REFERRAL MANAGEMENT** HOSPITE INFORMATION SYSTEM (HIS)

3. Splitting Faxes: If in one Work Item (Fax), there are multiple different patient referrals choose the pages that need to be split by using Shift + Click for a contiguous section, or Ctrl + Click to select individual pages.

RCH

OPERATION

ΝΛΙ

- 4. Split the Document: Click the Split icon, located below the thumbnail images on the right-hand side.
- 5. Patient Search: Click the Patient Search Button and search for the patient using details from the document (e.g., HCN, Last Name, First Name).

Select the correct patient from the top half of the search results.

6. Click the All Encounters button and click **OK**. Note: For this Process to work it must be attached at the Person level (All Encounters) and not attached to an Encounter.

| lame:                                 | Name                                                                                                    | Pronouns SSI                                                                            | MRN         |                                                                                                    | Sex I                                                            | Birth |
|---------------------------------------|----------------------------------------------------------------------------------------------------|-----------------------------------------------------------------------------------------|-------------|----------------------------------------------------------------------------------------------------|------------------------------------------------------------------|-------|
| ched, test                            |                                                                                                    |                                                                                         |             |                                                                                                    |                                                                  |       |
| RN:                                   | SCHED, TEST                                                                                                    | She/Her                                                                                 | HD8800-00   | 96; NH1100-0719                                                                                                    | Female (                                                         | )1/J  |
| SN:                                   |                                                                                                    |                                                                                         |             |                                                                                                    |                                                                  |       |
| irth Date:                            |                                                                                                    |                                                                                         |             |                                                                                                    |                                                                  |       |
|                                       |                                                                                                    |                                                                                         |             |                                                                                                    |                                                                  |       |
| */***/****                            |                                                                                                    |                                                                                         |             |                                                                                                    | _                                                                |       |
| */***/****<br>ex:                     | ÷ • <                                                                                                    |                                                                                         |             |                                                                                                    |                                                                  |       |
| /***/****<br>>X:                      | <ul> <li>Encounter Number</li> </ul>                                                                                                    | Enc Type                                                                                | Enc Type(s) | Med Service                                                                                                    | Facility                                                         | -     |
| x:<br>counter Number:                 | <ul> <li>↓</li> <li>↓</li></ul>                                                                                                    | Enc Type<br>PreReg                                                                      | Enc Type(s) | Med Service<br>Ambulatory                                                                                                    | Facility                                                         |       |
| x:<br>counter Number:                 |                                                                                                    | Enc Type<br>PreReg<br>PreRecurring                                                      | Enc Type(s) | Med Service<br>Ambulatory<br>Ambulatory                                                                                       | Facility<br>SCS<br>HDS                                           |       |
| c:<br>counter Number:                 |                                                                                                    | Enc Type<br>PreReg<br>PreRecurring<br>PreRecurring                                      | Enc Type(s) | Med Service<br>Ambulatory<br>Ambulatory<br>Ambulatory                                                                         | Facility<br>SCS<br>HDS<br>HDS                                    |       |
| c<br>counter Number:                  | <ul> <li>Control Control C</li></ul> | Enc Type<br>PreReg<br>PreRecurring<br>PreRecurring<br>PreRecurring                      | Enc Type(s) | Med Service<br>Ambulatory<br>Ambulatory<br>Ambulatory<br>Oncology                                                             | Facility<br>SCS<br>HDS<br>HDS<br>SCS                             |       |
| c<br>counter Number:<br>Search Reset  | <ul> <li>C</li> <li>Encounter Number<br/>22:001010</li> <li>B1:000069</li> <li>B1:000049</li> <li>22:000815</li> <li>22:000639</li> </ul>                                                                                                    | Enc Type<br>PreReg<br>PreRecurring<br>PreRecurring<br>PreReg                            | Enc Type(s) | Med Service<br>Ambulatory<br>Ambulatory<br>Ambulatory<br>Oncology<br>Diagnostic Imaging                                       | Facility<br>SCS<br>HDS<br>HDS<br>SCS<br>SCS                      |       |
| c                                     | <ul> <li>Encounter Number</li> <li>Encounter Number</li> <li>22-001010</li> <li>81-000069</li> <li>81-000049</li> <li>22-000815</li> <li>22-000815</li> <li>22-001011</li> </ul>                                                                                                    | Enc Type<br>PreReg<br>PreRecurring<br>PreRecurring<br>PreReg<br>Outpatient              | Enc Type(s) | Med Service<br>Ambulatory<br>Ambulatory<br>Ambulatory<br>Diagnostic Imaging<br>Ambulatory                                     | Facility<br>SCS<br>HDS<br>HDS<br>SCS<br>SCS<br>SCS               |       |
| c<br>counter Number:<br>Search Reset  | <ul> <li>↓</li> <li>↓</li> <li>Encounter Number</li> <li>22-001010</li> <li>81-000049</li> <li>22-000815</li> <li>22-000815</li> <li>22-000639</li> <li>22-00111</li> <li>81-000047</li> </ul>                                                                                                    | Enc Type<br>PreReg<br>PreRecurring<br>PreRecurring<br>PreReg<br>Outpatient<br>Recurring | Enc Type(s) | Med Service<br>Ambulatory<br>Ambulatory<br>Oncology<br>Diagnostic Imaging<br>Ambulatory<br>Neurology                          | Facility<br>SCS<br>HDS<br>HDS<br>SCS<br>SCS<br>SCS<br>HDS        |       |
| x:<br>counter Number:<br>Search Reset | <ul> <li>C</li> <li>Encounter Number<br/>22-001010</li> <li>81-000069</li> <li>81-000049</li> <li>22-000151</li> <li>22-0001011</li> <li>81-000047</li> <li>22-00046</li> </ul>                                                                                                    | Enc Type<br>PreReg<br>PreRecurring<br>PreRecurring<br>PreReg<br>Outpatient<br>Recurring | Enc Type(s) | Med Service<br>Ambulatory<br>Ambulatory<br>Ambulatory<br>Diagnostic Imaging<br>Ambulatory<br>Neurology<br>Nephrology/Dialysis | Facility<br>SCS<br>HDS<br>HDS<br>SCS<br>SCS<br>SCS<br>HDS<br>SCS |       |

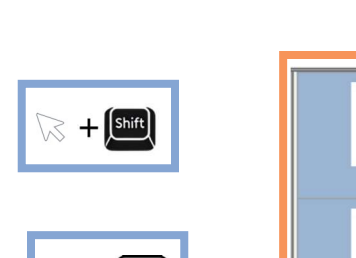

Ctrl +

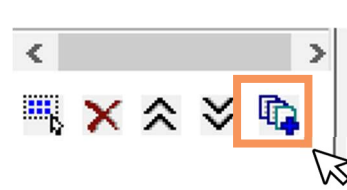

Page 1

Page 2

Page 3

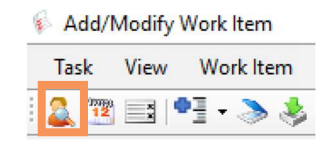

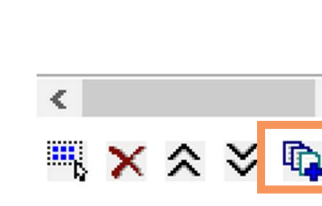

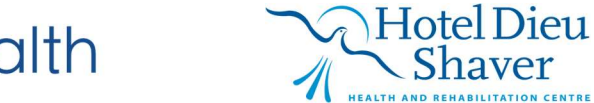

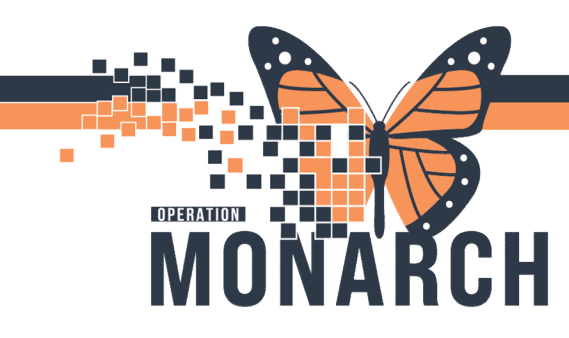

## **REFERRAL MANAGEMENT** HOSPITAL INFORMATION SYSTEM (HIS)

## ASSIGNING DOCUMENT TYPE

Document type:

7. Select the Document Type: Click Document Type drop down arrow.

Scroll the list to **Referral Form** or start typing "**Ref**" and assign the document type as **Referral Form**.

- 8. Selecting Document Status: Click Status drop down arrow. Scroll the list and select **Complete**. Click on it to populate the field. **Click OK** to complete the process. The fax is now in the Patients Chart under documentation.
- **9.** Check in Power Chart: Login into Power Chart, Search for the Patient, on left hand side, under Menu, click on **Documentation** and check to see if the referral form you were just working on did end up there.

Or you can check in the **Notes** tab just below Documentation.

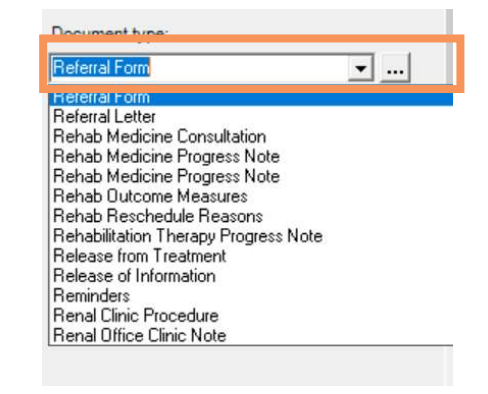

· ...

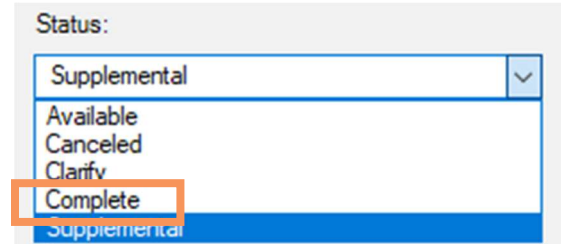

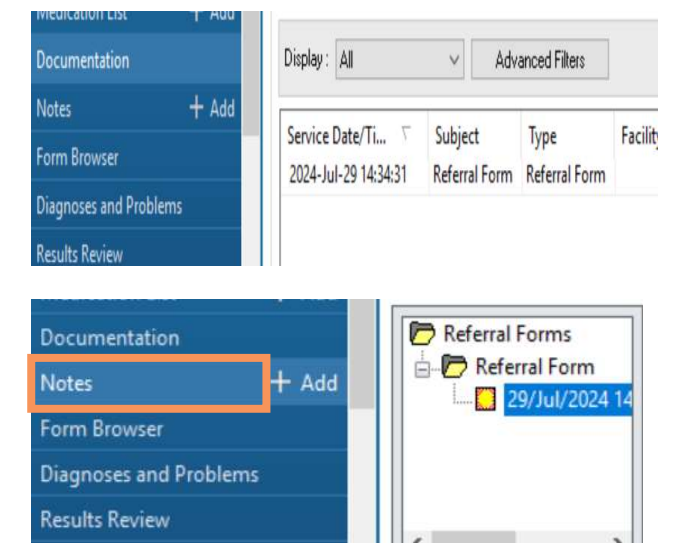

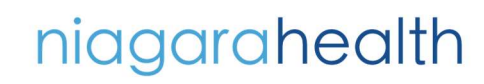

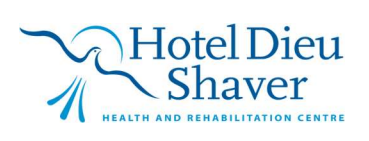